### **NOVERJET**

## **Daily Patients Page Overview**

| W             |                             |                    |               |          | OVE        | RJET         |                                                                                                  |                                                                                        |                                             | 1 Demo Clinic - 9983   |    |
|---------------|-----------------------------|--------------------|---------------|----------|------------|--------------|--------------------------------------------------------------------------------------------------|----------------------------------------------------------------------------------------|---------------------------------------------|------------------------|----|
| 5             |                             |                    |               |          | Daily F    | Patients     |                                                                                                  |                                                                                        |                                             | 2 Privacy View 🌖       |    |
| •             | Daily Patients (12/12/2022) |                    |               |          |            |              |                                                                                                  |                                                                                        |                                             | 12/12/2022             | 31 |
| <sub>හි</sub> | Due For Bitewings           | 100                | Due For Perio | Chart    | 100        | Potential Pe | riodontal Condition                                                                              | 1                                                                                      | Potential Caries                            | ର                      |    |
| ¢<br>Q        | 7                           | 0                  | 8             |          | 0          | 2            |                                                                                                  | 0                                                                                      | 11                                          | 0                      |    |
|               | 6 Search                    | ٩                  |               |          |            |              |                                                                                                  |                                                                                        |                                             |                        |    |
|               | Daily patients (12/12/2022) | 0 7                |               |          |            |              |                                                                                                  |                                                                                        |                                             | All Actionable Today 🗲 |    |
|               | Recommendations             |                    |               |          |            |              |                                                                                                  |                                                                                        |                                             | 4% Complete            |    |
|               | Appt Time 🗘 🛛 Next Appt 🗘   | Patient Name 🗘     | Age 🗘         | Provider | Today's Tx | Operatory    |                                                                                                  | Findings                                                                               |                                             | Radiographs            |    |
|               | 9:00 AM                     | Joseph Cook        | 28            | DB       |            | Hy2          | Bitewings Done Du                                                                                | e For Perio Chart                                                                      |                                             | Images                 |    |
|               | 9:30 AM 01/27/2023          | 🜒 Stephanie Taylor | 41            | DB       |            | Dr2          | Due For Perio Chart                                                                              | issu Crown - Recurrent                                                                 | nt Caries - #14<br>ies - #15                | Images                 |    |
| Telp          | 10:00 AM                    | Janice Gomez       | 50            | HNG      | D4910      | Hy2          | Miscoded Perio Ma<br>Second Stage Perio Tre<br>2 Surface Restoration<br>Preventive - Incipient C | intenance<br>eatment - LL, LR, UL, U<br>Interproximal Carles -<br>Carles - #28 (Restor | #3, 5, 11<br>ation - Recurrent Carles - #14 | Images                 |    |

#### Log in via the Overjet taskbar icon or clinic.overjet.ai

- 1 Clinic ID: If you have access to multiple locations, click the silhouette and the options will show in a dropdown menu.
- 2 Privacy View: Toggle to change the patient names to patient ID numbers to protect PHI.
- 3 Calendar: This defaults to today's date. You may select other dates to view by clicking on the desired date.
- 4 Filter Cards: These cards at the top can be used to filter the Daily Patients page for specific criteria.
- 5 Left Navigation Bar: Hover over the icons to see the names for each one.

|    | Daily Patients     | • | Daily Patients: A list of patients on today's schedule.                                   |
|----|--------------------|---|-------------------------------------------------------------------------------------------|
|    | Deriodontal        | • | Periodontal: An overview of patients who may be candidates for periodontal treatment.     |
|    | Fenodontai         | • | Restorative: An overview of patients who may be candidates for restorative treatment.     |
| 5  | Restorative (Beta) | • | Configuration: Admin access for configuring operatories, providers, session settings, and |
| \$ | Configuration      |   | visualization settings.                                                                   |
|    |                    | • | Patient Search: A search bar to search the database for the past 18 months by patient     |
| q  | Patient Search     |   | name, ID, or date of birth.                                                               |

- 6 Search Bar: Type in the operatory name or provider name to filter the list by the desired criteria. You may also search for a patient name or patient ID on today's schedule.
- Print button: Click this icon to print the Daily Patients page.
- All: A list of all Overjet findings

## **NOVERJET**

# **Daily Patients Page Overview, Cont.**

| W       |                             |                       |                     | OVERJ      | ET              |                                                                                                    |                                                                                     |                                               | Demo Clinic - 9983 🛛 😪   |
|---------|-----------------------------|-----------------------|---------------------|------------|-----------------|----------------------------------------------------------------------------------------------------|-------------------------------------------------------------------------------------|-----------------------------------------------|--------------------------|
|         |                             |                       |                     | Daily Pati | ents            |                                                                                                    |                                                                                     |                                               | Privacy View 🔵           |
|         | Daily Patients (12/12/2022) |                       |                     |            |                 |                                                                                                    |                                                                                     |                                               | 12/12/2022               |
| හ<br>ත  | Due For Bitewings           | 60                    | Due For Perio Chart | 1000       | Potential Perio | odontal Condition                                                                                                    | 1                                                                                   | Potential Caries                              | ର                        |
| ¢<br>Q  | 7                           | 0                     | 8                   | 0          | 2               |                                                                                                    | 0                                                                                   | 11                                            | 0                        |
|         | Search                      | ٩                     | ·                   |            |                 |                                                                                                    |                                                                                     |                                               |                          |
|         | Daily patients (12/12/2022) | ۵                     |                     |            |                 |                                                                                                    |                                                                                     |                                               | All Actionable Today 5 9 |
|         | 10 Recommendations          |                       |                     |            |                 |                                                                                                    |                                                                                     |                                               | 4% Complete              |
|         | Appt Time 🗘 🛛 Next Appt 🗘   | 15<br>Patient Name \$ | Age 🗘 Provider      | Today's Tx | Operatory       |                                                                                                    | 11<br>Findings                                                                      |                                               | Radiographs              |
|         | 9:00 AM                     | Joseph Cook           | 28 DB               |            | Hy2             | Bitewings Done Due I                                                                                                    | For Perio Chart<br>ent Carles - #20                                                 |                                               | 12 Images                |
|         | 9:30 AM 01/27/2023          | Stephanie Taylor      | 41 DB               |            | Dr2 14          | Due For Perio Chart                                                                                                    | www. Crown - Recurrent<br>n - Interproximal Carie                                   | Caries - #14<br>s - #15                       | Images 13                |
| () Help | 10:00 AM                    | Janice Gomez          | 50 HNG              | D4910      | нуг             | <ul> <li>Miscoded Perio Maint</li> <li>Second Stage Perio Treat</li> <li>2 Surface Restoration - In</li> <li>Preventive - Incipient Car</li> </ul> | tenance<br>tment - LL, LR, UL, UR<br>iterproximal Carles - #<br>ies - #28 (Restorat | )<br>3, 5, 11<br>ion - Recurrent Caries - #14 | Images                   |

- 9 Actionable Today: Click to view a list of potential findings for your consideration that Overjet has identified as being able to address at today's appointment.
- 10 Recommendations: This green bar shows the percentage of recommended Overjet findings that have been completed.
- Findings column: A list of potential treatment needs that have not been diagnosed yet and of patients who may be due for periodontal probing and/or radiographs.
  - Findings that are completed will be automatically updated as Overjet syncs with the digital imaging system and practice management system. They will show as green.
  - To track why a finding was not completed, click on the finding to bring up a list of reasons and select the most appropriate. The list of reasons changes based on the type of procedure.
- 12 Images: Click this button to access the patient's radiographs taken within the past 18 months. New images taken today will appear within a few minutes after saving them in your imaging software.
- 3 Red dot: Signifies that radiographs taken today are ready, but have not been looked at yet from this workstation.

#### 14 Findings Legend:

- Green: Indicates the action has been completed.
- Purple: Indicates the patient may be due for radiographs or periodontal charting.
- Red: Indicates Al findings of potential restorative needs.
  - Blue: Indicates AI findings of potential periodontal needs.
- Yellow: Indicates some recommendations have been addressed, but not all.
- Gray: Indicates a comment has been entered explaining why not completed.
- New: Indicates the finding is from an image taken today.
- Lightning Bolt: Indicates an action that Overjet identified as being able to address at today's appointment.

Patient Name: Click the patient's name or Patient ID if in privacy view to pull up that patient's transaction history.

### **NOVERJET**

## **Daily Patients Page Overview, Cont.**

| W            |                             |                         |                      | OVERJ       | ET             |                                                                                                    |                                                                                      |                                            | Demo Clinic - 9983 🛛 😞 |
|--------------|-----------------------------|-------------------------|----------------------|-------------|----------------|----------------------------------------------------------------------------------------------------|--------------------------------------------------------------------------------------|--------------------------------------------|------------------------|
|              |                             |                         |                      | Daily Patie | nts            |                                                                                                    |                                                                                      |                                            | Privacy View 🌔         |
| ä            | Daily Patients (12/12/2022) |                         |                      |             |                |                                                                                                    |                                                                                      |                                            | 12/12/2022             |
| ୍ଲ<br>ର<br>୍ | Due For Bitewings           | 1000                    | Due For Perio Chart  |             | Potential Peri | odontal Condition                                                                                    | 1                                                                                    | Potential Caries                           | ର                      |
| ¢<br>Q       | 7                           | Ø                       | 8                    | Ø           | 2              |                                                                                                    | 0                                                                                    | 11                                         | 0                      |
|              | Search                      | ٩                       |                      |             |                |                                                                                                    |                                                                                      |                                            |                        |
|              | Daily patients (12/12/2022) | ۵                       |                      |             |                |                                                                                                    |                                                                                      |                                            | All Actionable Today 5 |
|              | Recommendations             | -                       |                      |             |                |                                                                                                    |                                                                                      |                                            | 4% Complete            |
|              | Appt Time 🗘 🛛 Next Appt 🗘   | Patient Name 💠          | 18<br>Age 0 Provider | Today's Tx  | Operatory      |                                                                                                    | Findings                                                                             |                                            | Radiographs            |
|              | 9:00 AM                     | Joseph Cook             | 28 DB                |             | Hy2            | Bitewings Done Due                                                                                   | For Perio Chart<br>rent Carles - #20                                                 |                                            | Images                 |
|              | 9:30 AM 01/27/2023          | 🛭 Stephanie Taylor * 16 | 41 DB                |             | Dr2            | Due For Perio Chart (                                                                                | on - Interproximal Cari                                                              | t Caries - #14<br>es - #15                 | Images                 |
| (19)<br>Telp | 10.00 AM                    | 7 ③ Janice Gomez        | 50 HING              | D4910       | HyZ            | Miscoded Perio Mai<br>Second Stage Perio Tre<br>2 Surface Restoration -<br>Preventive - Incipient Co | ntenance<br>atment - LL, LR, UL, UR<br>Interproximal Caries -<br>aries - #28 Restora | #3, 5, 11<br>tion - Recurrent Carles - #14 | Images                 |

- 17 Icons: Symbols to the left of a patient's name indicate the type of insurance.
- 18 Age: You will be able to view images for patients under 13, but they will not include findings.
- 19 Help: Open the help desk widget to submit issues and questions, along with screenshots if needed.

Get in Touch. practicesupport@overjet.ai clinic.overjet.ai